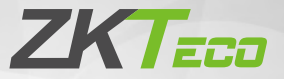

# **Quick Start Guide**

SC800

Version: 1.1

Due to regular upgrades of systems and products, ZKTeco could not guarantee exact consistency between the actual product and the written information in this manual.

### Overview

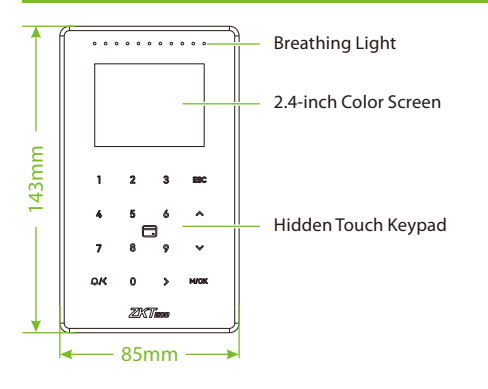

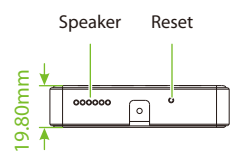

# **Terminal Block**

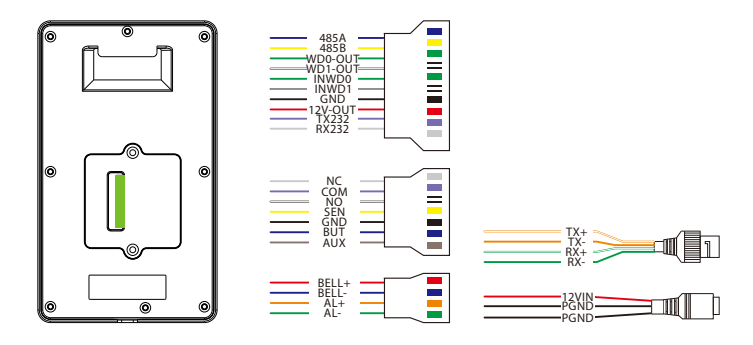

# Installation Environment

Please refer to the following recommendations for installation.

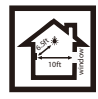

KEEP DISTANCE

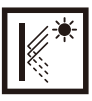

AVOID GLASS REFRACTION

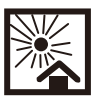

AVOID DIRECT SUNLIGHT AND EXPOSURE

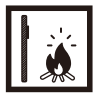

AVOID USE OF ANY HEAT SOURCE NEAR THE DEVICE

# **Device Installation**

- Stick the mounting template sticker to the wall and drill holes according to the mounting template sticker.
- (2) Fix the backplate on the wall using wall mounting screws.
- 3 Place the device to the backplate.
- ④ Mount the device to the backplate with the security screws.

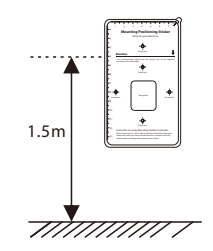

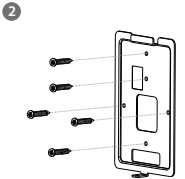

4

3

A

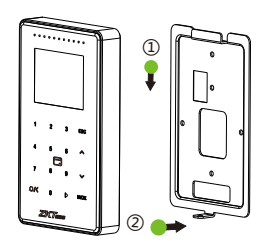

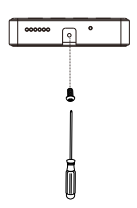

## Standalone Installation

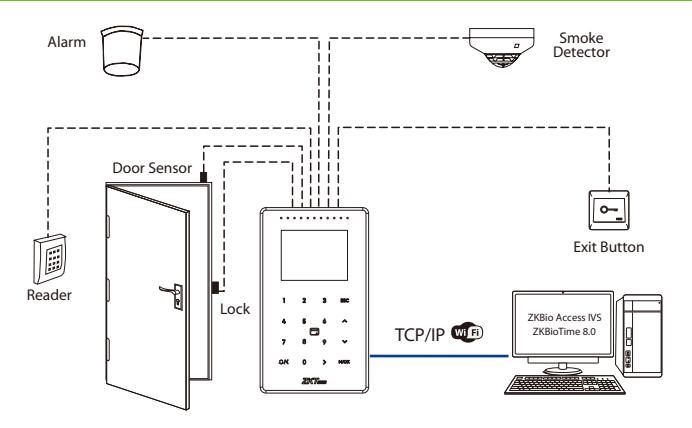

# **Power Connection**

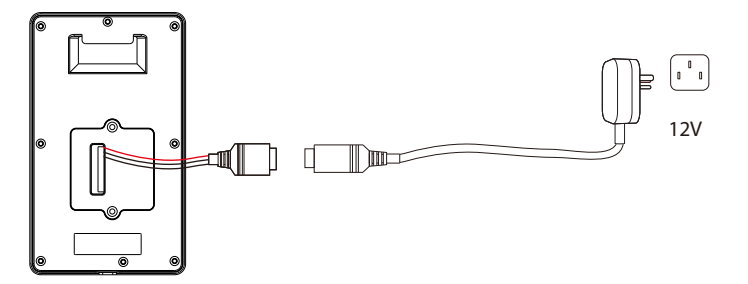

#### **Recommended AC Adapter**

- 1) 12V ± 10%, at least 3A.
- To share the power with other devices, use an AC Adapter with higher current ratings.

# **Ethernet Connection**

Connect the device and computer over an Ethernet cable as shown in the figure:

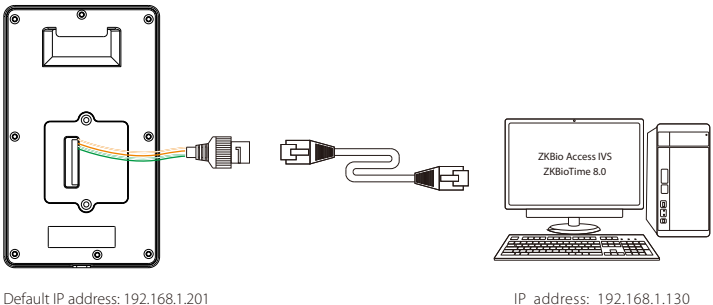

Subnet mask: 255.255.255.0

IP address: 192.168.1.130 Subnet mask: 255.255.255.0

Tap on [COMM.] > [Ethernet] > [IP Address], then enter the IP address and tap on [OK].

**Note:** In LAN, the IP addresses of the server (PC) and the device must be in the same network segment when connecting to the software.

# Wiegand Reader Connection

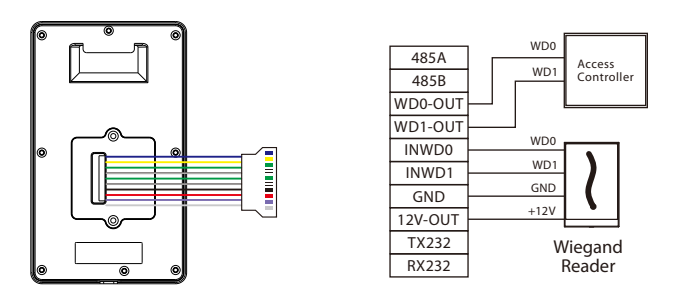

**Note:** 485A and 485B can be connected to the Barrier gate or the 485 Reader, separately, but cannot be connected to the gate and reader at the same time.

# **RS485** Connection

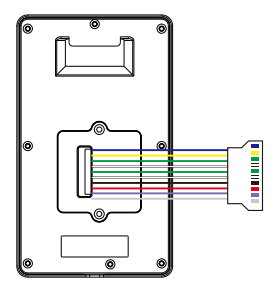

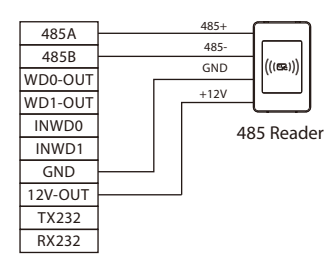

# Door Sensor, Exit Button, Alarm & Auxiliary Connection

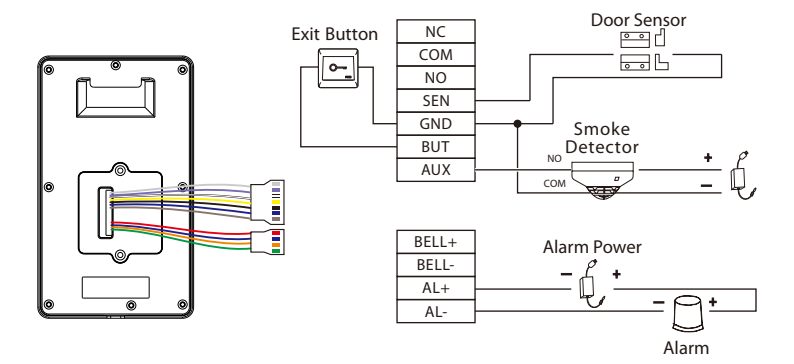

# Lock Relay Connection

The system supports **Normally Opened Lock** and **Normally Closed Lock**. The **NO LOCK** (normally unlocked when power ON) is connected to '**NO**' and '**COM**' terminals, and the **NC LOCK** (normally locked when power ON) is connected to '**NC**' and '**COM**' terminals. Consider the following NC Lock as an example:

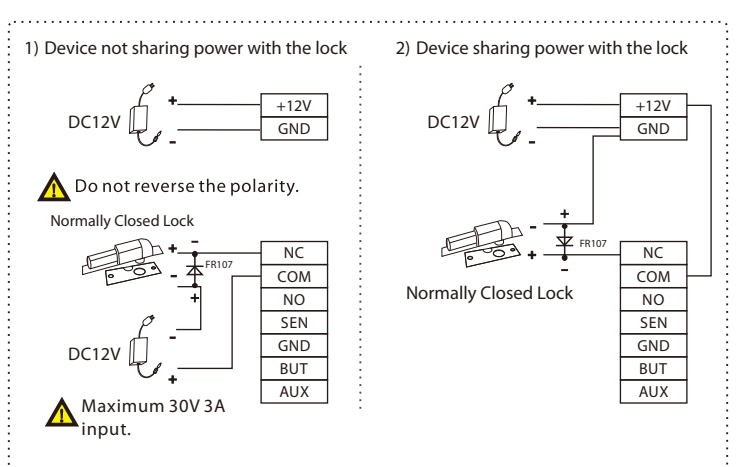

## **RS232** Connection

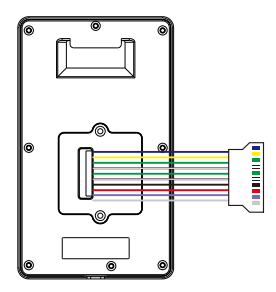

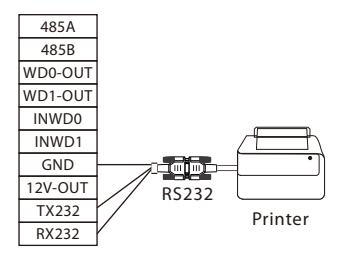

## New User Registration

Tap on the **[M/OK]** key to enter the main menu if the device is not set up with a super administrator. Create a new user and set the User Role to Super Admin, then the system requests for the administrator's verification before entering the menu. It is recommended to register a super administrator initially for security purposes.

#### Method 1: Registering on the Device:

Tap on [M/OK] > [User Mgt.] > [New User] to register a new user. There are several options available, including entering the user ID, setting the user role and access control role, and registering the card number and password.

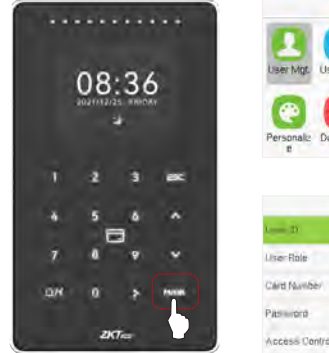

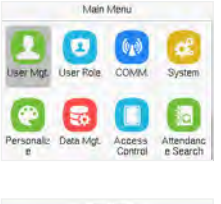

| New                | w User     |  |
|--------------------|------------|--|
| - D                |            |  |
| se-Role            | Namai User |  |
| ind Number         |            |  |
| training of the    |            |  |
| ccess Central Rale |            |  |

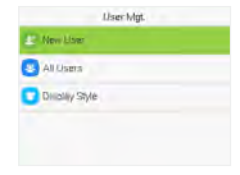

|   | User Role   |
|---|-------------|
|   | Remailurar  |
| 0 | Ervolar     |
| Ó | Super Admin |
|   |             |
|   |             |

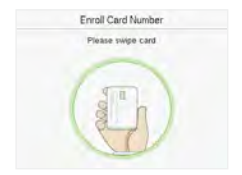

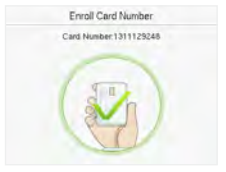

| vitero se Abi na bass | eden |
|-----------------------|------|
| *******               |      |
| -                     |      |
|                       |      |
|                       |      |
|                       |      |

#### Method 2: Register on ZKBio Access IVS software:

Please set the IP address and cloud service server address in the Comm. Menu option on the device.

 Click [Attendance] > [Attendance Device] > [Device] > [Search Device] to search the device on the software. Set the relevant server address and port on the device, and the searched devices will be displayed automatically.

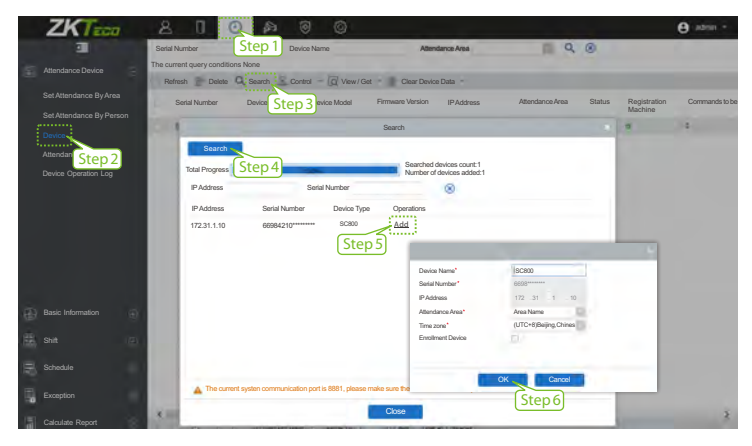

- 2. Click [Add] in the operation column, a new window will appear. Select Attendance Area and Time zone from each drop-downs and click [OK] to add the device.
- Click [Personnel] > [Person] > [New] and fill in all the required fields to register a new user in the software.
- Click [Attendance Device] > [Device] > [Control] > [Synchronize Software Data to the Device] tosynchronize all the data to the device including the new users.

For more details, please refer to the ZKBio Access IVS User Manual.

#### Method 3: Register on the phone:

Once the ZKBio Access IVS software is installed, the users could enroll their face via a browser application on their own mobile phone.

 Click [Personnel] > [Parameters], enter "http://Server address: Port" in the QR Code URL bar. The software will automatically generate a QR code. Scan the QR code or login onto "http://Server address: Port/app/v1/adreg" by the mobile phone to register users.

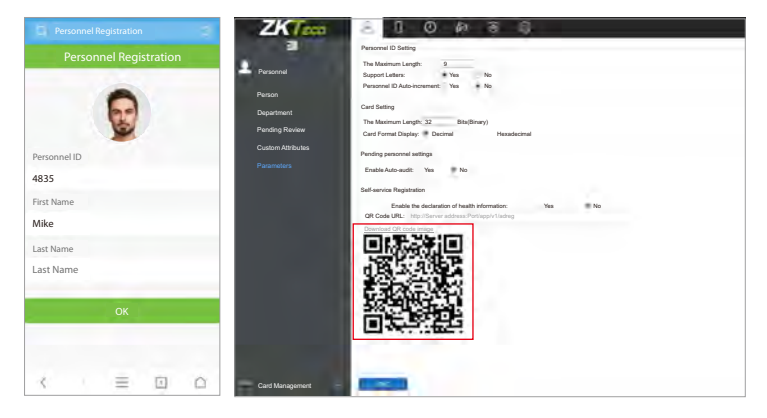

 The users will be displayed in [Personnel] > [Pending Review]. Click the [Review] option and assign a department, then click [OK] to successfully add the user.

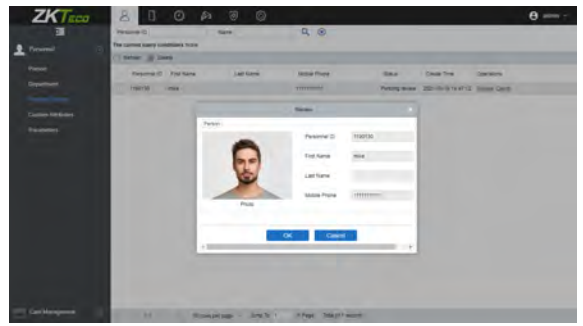

## **Ethernet and Cloud Server Settings**

Tap on [M/OK] > [COMM.] > [Ethernet] to set the network parameters. If the TCP/IP communication of the device is successful, the icon  $\square$  will be displayed in the upper right corner of the standby interface.

Tap on [M/OK] > [COMM.] > [Cloud Server Settings] to set the server address and server port, example, the IP address and port number of the server after the software is installed. If the device communicates with the server successfully, the icon O will be displayed in the upper right corner of the standby interface.

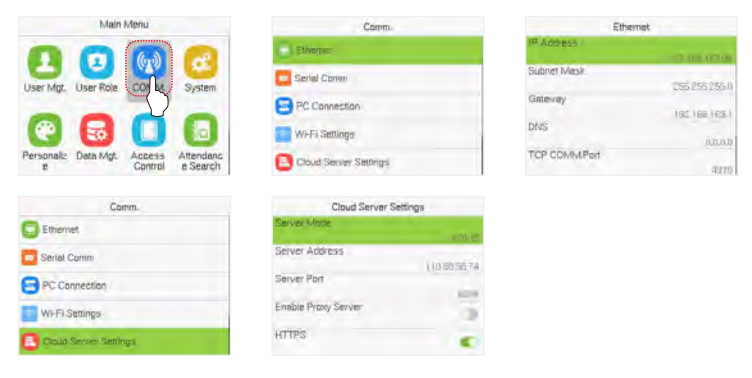

#### Note:

While pairing the device with ZKBio Access IVS / ZKBioTime8.0 software. Server Address: Set as the IP address of the ZKBio Access IVS / ZKBioTime8.0 server. Server Port: Set as the service port of ZKBio Access IVS / ZKBioTime8.0.

## **Access Control**

Tap on [M/OK] > [Access Control] to enter the access control interface and set relevant parameters of access control.

| Main Menu                                      | Access Control            | Access Control Options          |
|------------------------------------------------|---------------------------|---------------------------------|
| 0000                                           | 1. Access Control Options | Gale Control Made               |
| User Mgt. User Role COMM System                | 🔁 Time Rule Settings      | Verification Mode<br>Password/C |
|                                                | 🕤 Holdays                 | Door Available Time Period      |
| 🕙 🔂 🚺 🚯                                        | O Combined Verification   | Normal Open Time Period         |
| Personaliz Data Mgt. Acc as Attendanc e Search | Anti-passback Setup       | Master Device                   |
| Access Control Options                         | Anti-navsbank Direction   | Duress Options                  |
| Slave Device                                   | No Anti-prophetic         | Alern on Password               |
| Auxiliary Input Configuration                  | O Dut Anti-passitaci:     | Alem Delay(s)                   |
| Venity Mode by RS485<br>Care Only              | O In Anti-passback        | Durese Password                 |
| Speaker Alarm                                  | O (n/Out Anti-pessback    |                                 |
| Renet Access Serings                           |                           |                                 |

# Attendance Search

Tap [**M/OK**] > [**Attendance Search**] to enter the Personal Record Search, then enter the user ID and time range to view the corresponding attendance record.

|                                                 | Main Menu                                                                                                    | Usi                                                                                                    | er (D                                                                                                    | Time R       | ang |
|-------------------------------------------------|----------------------------------------------------------------------------------------------------|----------------------------------------------------------------------------------------------------|----------------------------------------------------------------------------------------------------|--------------|-----|
| 0                                               |                                                                                                    | Please input/pliery at di                                                                                                    | Curden stroegtive Gate                                                                                                    | Foois/       |     |
| Parsonality D                                   |                                                                                                    | T                                                                                                    |                                                                                                    | O Vesterday  |     |
| e e                                             | Control 6.5                                                                                                    | 1                                                                                                    |                                                                                                    | O This Week  |     |
|                                                 | X 🗉 👘                                                                                                    |                                                                                                    |                                                                                                    | O Lest Week  |     |
| Work Code A                                     | Autotest System                                                                                                    | Continu (OK)                                                                                                    | Cancel (ESC)                                                                                                    | O This Month |     |
|                                                 |                                                                                                    |                                                                                                    |                                                                                                    |              |     |
| Pe                                              | rsanal Record Search                                                                                                    | Personal Re                                                                                                    | ecord Search                                                                                                    |              |     |
| Pe                                              | rsunal Record Search                                                                                                    | Personal Re                                                                                                    | ecord Search                                                                                                    |              |     |
| Po<br>Mo June IO<br>9-37                        | Territoria Search                                                                                                    | Personal Re<br>0 19-27 (19-27)                                                                                                    | Mode Starch                                                                                                    |              |     |
| Pe<br>bilo juyernio<br>0-27<br>0                | Numer of Record Search                                                                                                    | Personal Re<br>Les D 1 1999 209<br>0 10-27 0<br>0 10-27 0                                                                                                    | 200 2<br>29,49 200 2                                                                                                    |              |     |
| Pe<br>India June 10<br>10:27<br>U               | rsanel Record Search<br>New Yor Biccose 10<br>0744 0044 00312 0913 0915<br>0316 0317 0317 0315 0315                                                                                                    | Personal Re<br>0 10-27 (<br>0 10-27 (<br>0 10-27 (                                                                                                    | 2007 Search<br>Model Star<br>29,45 200 2<br>29,49 200 2<br>29,19 200 2                                                                                                    |              |     |
| Pe<br>nda june 10<br>197                        | Taunal Record Search<br>There of Record 10<br>0:44 0:44 0:314 0:314 0:319 0:310<br>0:314 0:317 0:317 0:315 0:315<br>0:314 0:317 0:317 0:316 0:316<br>0:311 0:317 0:316 0:316 0:316                                                                                                    | Personal Pe<br>0 (18-27)<br>0 (18-27)<br>0 (10-27)<br>0 (10-27)<br>0 (10-27)                                                                                                    | Mote Starch<br>14 de Starch<br>19 48 200 2<br>29 49 200 2<br>19 19 200 2<br>29 19 200 2                                                                                                    |              |     |
| Pe<br>India June IC.<br>9-37<br>0               | rsunal Record Search<br>Rumm for Record 19<br>03-40 03-40 0313 09:15 09:15<br>03:10 09:17 09:15 09:15<br>09:16 09:17 09:15 09:15<br>09:16<br>09:16                                                                                                    | Persunal Pe<br>0 10-27<br>0 10-27<br>0 10-27<br>0 10-27<br>0 10-27<br>0 10-27<br>0 10-27                                                                                                    | ecord Search<br>Mitolo 2<br>99.49 200 2<br>1919 200 2<br>1919 200 2<br>1919 200 2<br>1919 200 2<br>1919 200 2                                                                                                    |              |     |
| Pa<br>nato june 10<br>0-27<br>0                 | rsanal Record Search<br>Network of Paceton 19<br>0044 0045 0031 0031 0031<br>0041 0047 0045 0031 0031<br>0041 0047 0045 0046<br>0450 0047 0045 0046<br>0450 0047 0045 0046<br>1040 0046 0046<br>1040 0046 0046<br>1040 0046 0046<br>1040 0046 0046<br>1040 0046 0046<br>1040 0046 0046<br>1040 0046 0046<br>1040 0046 0046<br>1040 0046 0046<br>1040 0046 0046<br>1040 0046 0046<br>1040 0046<br>1040 0046 0046<br>1040 0046<br>10400000000000000000000000000000000000                                                                                                    | Personal Pe<br>1                                                                                                    | Abde Element<br>98.45 200 2<br>194.5 200 2<br>191.5 200 2<br>191.5 200 2<br>191.5 200 2<br>191.8 200 2<br>191.8 200 2<br>191.8 200 2                                                                                                    |              |     |
| Pm<br>0400 (Meet 40)<br>0-27<br>0<br>0-26<br>0  | Table Record Search<br>Table<br>Variation of Record IF<br>Variation of Proceed IF<br>Variation of the control<br>of the optimum of the optimum<br>optimum of the control<br>PS06<br>Failure of the control<br>Failure of the control<br>of the optimum of the optimum<br>failure of the optimum of the optimum<br>optimum of the optimum of the optimum<br>failure of the optimum of the optimum<br>optimum of the optimum of the optimum<br>failure of the optimum of the optimum of the optimum<br>failure of the optimum of the optimum of the optimum<br>failure of the optimum of the optimum of the optimum<br>failure of the optimum of the optimum of the optimum<br>failure of the optimum of the optimum of the optimum<br>failure of the optimum of the optimum of the optimum<br>failure of the optimum of the optimum of the optimum<br>failure of the optimum of the optimum of the optimum<br>failure of the optimum of the optimum of the optimum<br>failure of the optimum of the optimum of the optimum<br>failure of the optimum of the optimum of the optimum<br>failure of the optimum of the optimum of the optimum of the optimum<br>failure of the optimum of the optimum o | Persunal Re<br>1 - 2 - 1                                                                                                    | Accord Search<br>Accord Search<br>2845 200 2<br>2915 200 2<br>2915 200 2<br>2918 200 2<br>2918 200 2<br>2018 200 2<br>2018 200 200 200 200 200 200 200 200 200 20 |              |     |
| Pe<br>10-27<br>0.<br>10-26<br>0.<br>10-26<br>0. | Terminal Record Search<br>Terminal Record 17<br>0044 (0.04 0071 0011 0010<br>0014 (0.04 0071 0011 0010<br>0014 (0.04 0071 0011 0010<br>0010 0011 0011 0011 0010<br>0010 0011 0011                                                                                                    | Personal Pe<br>2 Personal Pe<br>10-27<br>0 10-27<br>0 10-27 | repord Search<br>https://simesian.<br>194.87 200 2<br>194.97 200 2<br>194.97 200                                      |              |     |

## **Device Type Settings**

Tap on [M/OK] > [System] > [Device Type Settings] > [Device Type] to configure the device type settings.

| Main Menu                                                   | System               | Device Type |
|-------------------------------------------------------------|----------------------|-------------|
|                                                             | 🔂 Date Time          | Tha Risse   |
| User Mat. User Role COVIM Svalan                            | Attendance           | O A&CPUSH   |
|                                                             | Card Management      |             |
| C 🔂 🚺 🚺                                                     | Device Type Settings |             |
| Personaliz Data Mgt. Access Attendanc<br>8 Control e Search | Security Settings    |             |

# Card Management

The device supports multi-card management function. Tap on [M/OK] > [System] > [Card Management] to select required card type.

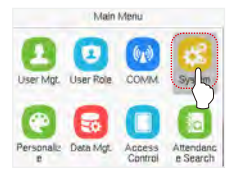

| Card Type |              |
|-----------|--------------|
| 1258H2    | E FELICA     |
| Internet  | HE HE ICLASS |
|           | MEARE        |
|           | E NEC P2P    |

| System               |   |
|----------------------|---|
| Date Time            |   |
| C Attendance         |   |
| Care Management      |   |
| Device Type Settings |   |
| Security Settings    | 1 |

|            | Card Type |
|------------|-----------|
| D 1240HS   | EN4465    |
| E 1358AAH2 | HE PROX   |
|            |           |
|            |           |
|            |           |
|            |           |

## Login WebServer

The configured network login allows the Webserver can remotely view the information of the device (hardware, software, capacity, and data, etc.), set up the system (communication, access control, and system functions, etc.), add users and upgrade the system.

| Main Menu                                                   | Comm                  | Ethernet              |
|-------------------------------------------------------------|-----------------------|-----------------------|
|                                                             | Etheme:               | In Address            |
| User Mot. User Role COI M. System                           | Serial Comm           | 5ubret Mask 255 255 7 |
|                                                             | PC Connection         | Gataway<br>1921ex11   |
| 🕑 😡 🔲 😡                                                     | Wi-Fi Settings        | DNS                   |
| Personaliz Data Mgt. Access Attendanc<br>e Control e Search | Cloud Server Settings | TCP COMMPort 4370     |

 Open a browser and enter the address https:// <u>Serial IP Address:1443</u> to log in to the WebServer, for example: <u>https://192.168.1.201:1443</u>.

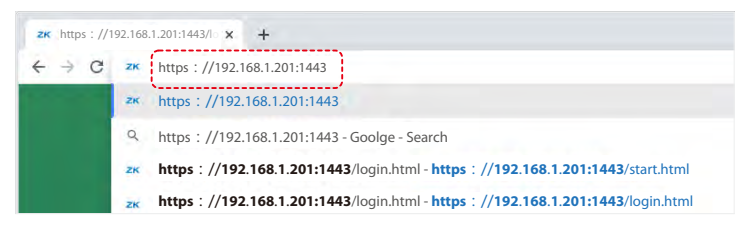

 Enter the user name and password, the default user name is: admin, password: admin@123.

| - 4  | ANN.                 |
|------|----------------------|
|      | EKTECO<br>B Ubr Name |
|      | Passed               |
| a st |                      |

#### Note:

- 1. After log in for the first time, users must reset their original password and log in again before they can use it.
- 2. To retrieve the password easily, please register a super admin first.

## **Forgot Password**

#### Method 1 (When there is a super admin):

If you forgot the password of WebServer, the registered super admin can reset it for you.

1. Click the icon on the login interface.

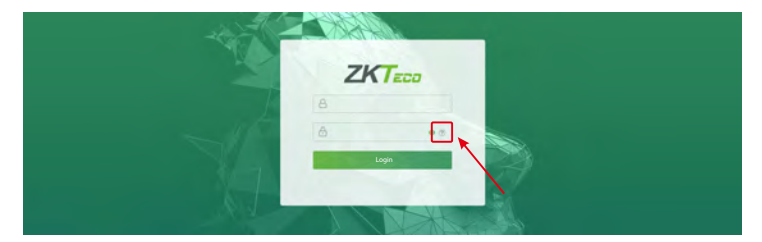

On the pop-up page, enter the relevant information of the super admin user as prompted.

| Please input admin user ID. | <br>Enter super admin user id      |
|-----------------------------|------------------------------------|
| Password                    | <br>Enter super admin user posswor |

 After a successful reset, enter the default account and password (account: admin, password: admin@123) on the login interface to log in.

#### Method 2 (When there is no super admin):

If the network of the device is normal and ZKBio Access IVS / ZKBioTime 8.0 has been connected, you can reset the password by sending the super admin account and password from the server.

 Click [Personnel] > [Person] > [New] on the ZKBio Access IVS / ZKBioTime 8.0 Server. After registering the information of the super admin, click Save and New.

|                |                                                                                                    |                        | New                                                                                                    |                 |                            |         | ×              |
|----------------|----------------------------------------------------------------------------------------------------|------------------------|----------------------------------------------------------------------------------------------------|-----------------|----------------------------|---------|----------------|
| N. Contraction | Personne ID* 1 Finit Name Dender Centraate Type Birthday Hird Date Denke Ventradon Pesevida Immerica Type |                        | Department<br>Latt Name<br>Mobile Phone<br>Certificate Number<br>Email<br>Rosilpon Name<br>Cleto Number | Department Name | •                          | Grosse  |                |
|                | Access Control     Time Atlant Leven betringt     General                                                 | sance Elevator Control | Plate Register<br>Superuser<br>Device Operation Re                                                      | Passage Setting | Facero<br>Yes<br>Acministr | ota Per | Iomei Detail • |
|                |                                                                                                    |                        | Extend Passage<br>Disabled<br>Set Valid Time                                                            |                 |                            |         |                |
|                |                                                                                                    |                        |                                                                                                    |                 |                            |         |                |

 Click [Access] > [Device] > [Control] > [Synchronize All Data to Devices] to synchronize all the data to the device including the new users. After the data synchronization is successful, you can reset the password with the newly registered super admin. The operation steps are the same as method 1.

#### Method 3:

Please contact our after-sales technicians for help in recovering the password, If the device has not registered a super admin and cannot connect to the server.

## **New User Registration**

Click the **[All Users]** on the WebServer to register a new user. User ID, name, password, and card number must be entered, along with setting the user role and access control role.

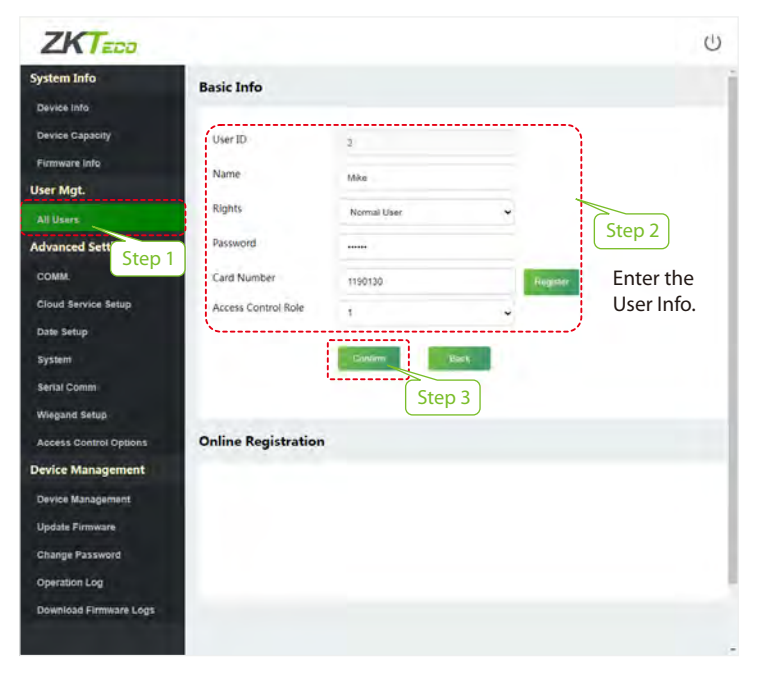

ZKTeco Industrial Park, No. 32, Industrial Road,

Tangxia Town, Dongguan, China.

Phone :+86 769 - 82109991

Fax :+86755-89602394

www.zkteco.com

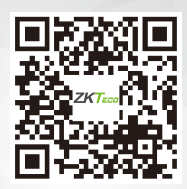